# Đưa file \*.sql vào PostgreSQL

Do hôm qua anh về gấp nên soạn phần này không có kỹ, thấy thiếu vài chỗ. Và sáng nay test thử trên bản 9.2, 9.3 thì phát hiện nó bị lỗi font nên import vào không có hết. (Bản 8.4 thì không bị như vậy).

Yêu cầu: Có cái file \*.sql rồi (vn\_2po\_4pgr.sql), mà chạy thử cái anh đưa chưa? Chạy được không?

## 1. Tạo 1 cơ sở dữ liệu (rỗng) trong postgresql

Chú ý các phần tô màu vàng nha

Nếu em cài bản Postgresql 9.3 thì cái template sẽ khác xíu, em cứ chọn cái nào có nghĩa tương tự postgis là được

| 📋 New Dat   | abase       |              |            |                 |     | ×        |
|-------------|-------------|--------------|------------|-----------------|-----|----------|
| Properties  | Definition  | Variables    | Privileges | Security Labels | SQL |          |
| Name        | testgiaotho | ong          |            |                 |     |          |
| OID         |             |              |            |                 |     |          |
| Owner       | postgres    |              |            |                 |     | •        |
|             |             |              |            |                 |     | *        |
|             |             |              |            |                 |     |          |
| 间 New Dat   | abase       |              |            |                 |     | x        |
| Properties  | Definition  | Variables    | Privileges | Security Labels | SQL |          |
| Encoding    | L           | JTF8         |            |                 |     | •        |
| Template    |             | emplate_po:  | stgis_21   |                 |     | •        |
| Tablespace  | <           | default tabl | lespace>   |                 |     | -        |
| Collation   |             |              |            |                 |     | <b>-</b> |
| Character t | уре         |              |            |                 |     | -        |
| Connection  | Limit -1    | 1            |            |                 |     |          |
|             |             |              |            |                 |     |          |
|             |             |              |            |                 |     |          |

## 2. Đưa dữ liệu vào PostgreSQL

#### 1. Chuẩn bị dữ liệu:

Đường dẫn đến file sql (ở trong máy anh)

## $E:\sis\sim 2pro\sim 2po-4.8.8\vn\vn_2po_4pgr.sql$

Đường dẫn đến thư mục bin của PostgreSQL được cài trong máy (của anh :p )

### D:\my programes on D\PostgreSQL\9.2\bin

2. Đưa dữ liệu vào

#### Mở cửa sổ command line

| Programs (1)       |   |             |
|--------------------|---|-------------|
| 🔤 cmd.exe          |   |             |
|                    |   |             |
|                    |   |             |
| ₽ See more results |   |             |
| cmd                | × | Shut down 🕨 |

#### Nhập các lệnh sau

Di chuyển đến ổ đĩa để thư mục chứa dữ liệu

Như của anh là ở ổ E, anh gõ E: sau đó nhấn Enter

| Mark C:\Windows\system32\cmd.exe                                                  |                      |
|-----------------------------------------------------------------------------------|----------------------|
| Microsoft Windows [Version 6.1.7600]<br>Copyright (c) 2009 Microsoft Corporation. | All rights reserved. |
| C:\Users\Welcome>E:                                                               |                      |

Di chuyển đến thư mục chứa file sql, ta dùng lệnh **cd** để di chuyển đến thư mục đích

Ví dụ của anh là E:\gis\osm2pro\osm2po-4.8.8\vn nên anh sẽ gõ

cd[khoảng trắng]E:\gis\osm2pro\osm2po-4.8.8\vn rồi nhấn enter

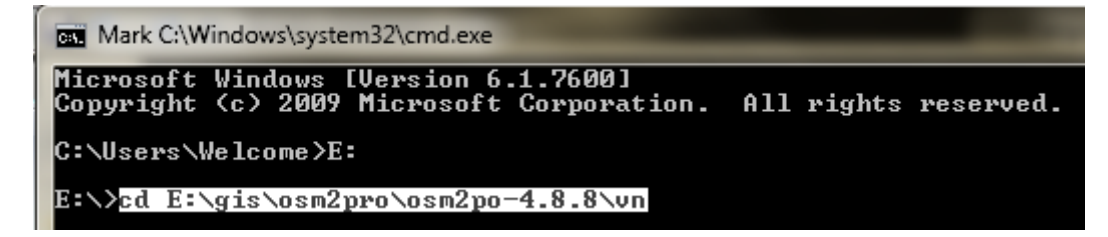

Thiết lập vị trí thư mục bin của postgresql

Ta dùng lệnh set path=[đường dẫn đến thư mục]

Trong trường hợp của anh sẽ là

## set path=D:\my programes on D\PostgreSQL\9.2\bin

sau đó nhấn Enter

| Mark C:\Windows\system32\cmd.exe                                                                       |
|----------------------------------------------------------------------------------------------------|
| Microsoft Windows [Version 6.1.7600]<br>Copyright (c) 2009 Microsoft Corporation. All rights reserved. |
| C:\Users\Welcome>E:                                                                                    |
| E:\>cd E:\gis\osm2pro\osm2po-4.8.8\vn                                                                  |
| E:\gis\osm2pro\osm2po-4.8.8\vn>set path=D:\my programes on D\PostgreSQL\9.2\bin                        |
| E:\gis\osm2pro\osm2po-4.8.8\vn>                                                                        |

Set mã tiếng Việt UTF-8 cho dữ liệu (quan trọng)

Nhập lệnh sau rồi nhấn Enter

# SET PGCLIENTENCODING=utf-8

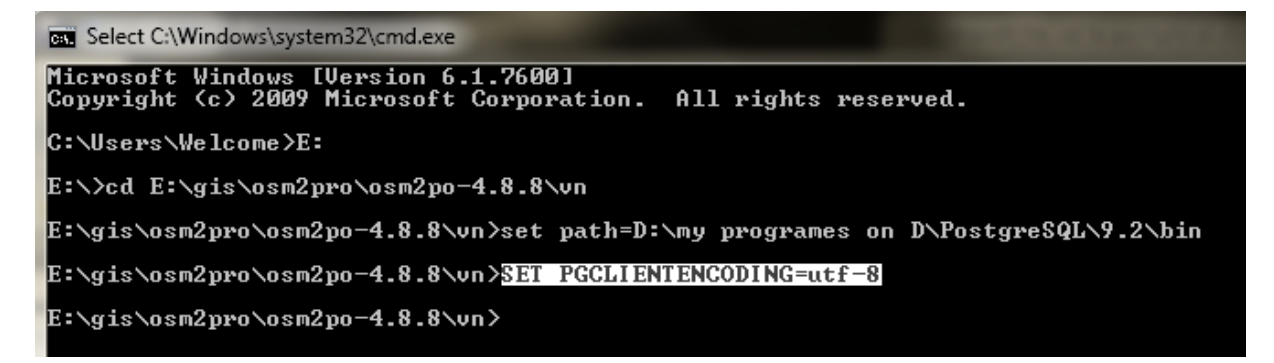

Đưa file sql vào postgresql, nhập lệnh sau

psql -p 5433 -U postgres -d testgiaothong -q -f ''E:\gis\osm2pro\osm2po-4.8.8\vn\vn\_2po\_4pgr.sql''

-p : port chạy postgresql (thường mặc định khi cài là 5432, không nhớ thì mở postgresql ra xem như hình)

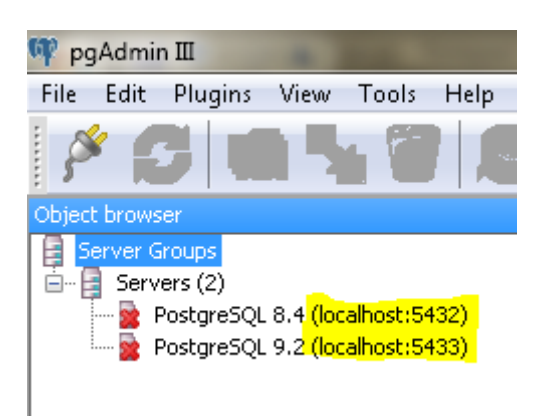

Như máy anh, anh cài 2 phiên bản chạy 2 port khác nhau là 5432 và 5433

-U: Tên người dùng postgresql (mặc định là postgres)

-d: Tên cơ sở dữ liệu nãy mình tạo (của anh là testgiaothong)

-f: Đường dẫn đến file sql

Em thay bằng đường dẫn đến file sql trong máy của em

Sau đó nhấn Enter, nó sẽ hỏi password, nhập pass vào (em sẽ không thấy em nhập gì đâu :p ), sau đó đợi cho nó chạy (đợi 1 lúc)

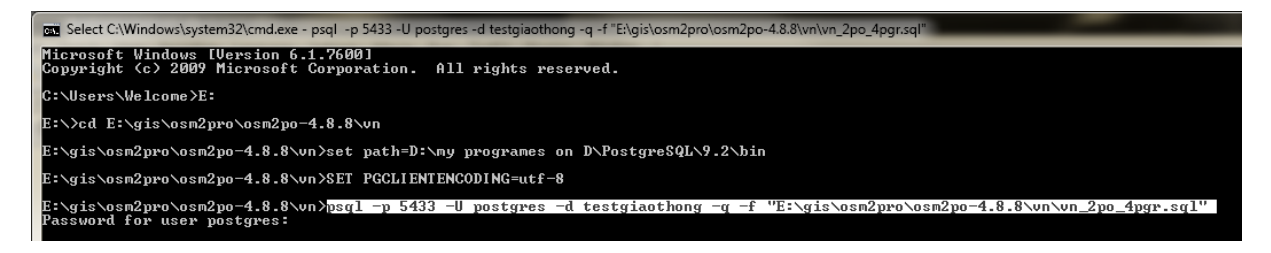

Khi nó hiện ra như thế này là xong (tắt được rồi đó :p)

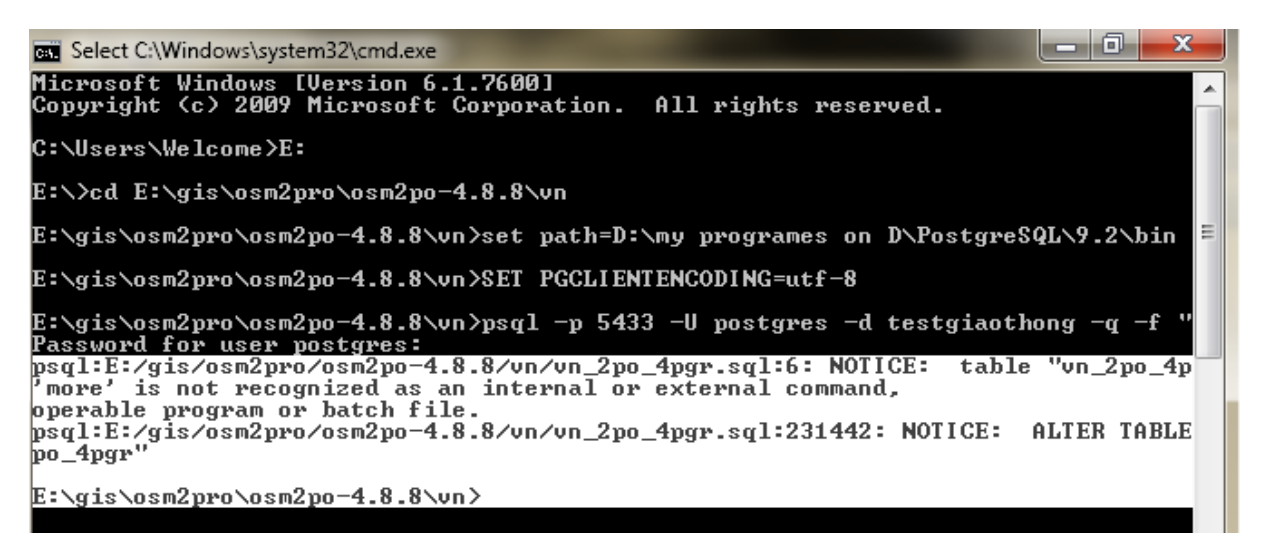

# 3. Kiểm tra dữ liệu đưa vào PostgreSQL

#### Mở bảng dữ liệu trong postgresql

Mở PostgreSQL lên, vào cơ sở dữ liệu nãy em tạo, trong đó có 1 bảng mới xuất hiện tên là **vn\_2po\_4pgr**, nhấp chuột phải chọn view top 100 rows để xem dữ liệu.

| 🌳 pgAdmin III 👘                                                                                                    |                                                                                                    |                                                                                                    |  |
|----------------------------------------------------------------------------------------------------|----------------------------------------------------------------------------------------------------|----------------------------------------------------------------------------------------------------|--|
| File Edit Plugins View Tools Help                                                                                                    |                                                                                                    |                                                                                                    |  |
| 🎽 🥙 💼 💁 🐼 🔎                                                                                                    | • 📬 🔧 🛃 🗌                                                                                                    | • ?                                                                                                    |  |
| Object browser                                                                                                    | Properties Statistics                                                                                                    | Dependencies Dependents                                                                                                    |  |
| Server Groups  Servers (2)  PostgreSQL 8.4 (localhost:5432)  PostgreSQL 9.2 (localhost:5433)  Databases (8)  Postgres Databases (8)  Postgres Databases (2)  Catalogs (2)  Catalogs (2) | Refresh<br>Count<br>New Object<br>Delete/Drop<br>Drop cascaded<br>Truncate<br>Truncate Cascaded<br>Reset table statistics<br>Scripts<br>View Data<br>Reports<br>Maintenance<br>Backup<br>Restore<br>Import | Value<br>Value<br>vn_2po_4pgr<br>18799<br>postgres<br>pg_default<br>id<br>214286<br>not counted<br>No<br>0<br>View Top 100 Rows<br>View Last 100 Rows<br>View All Rows<br>View Filtered Rows |  |
|                                                                                                    | Toperaes                                                                                                    |                                                                                                    |  |
| In the second second sec      | SQL pane                                                                                                    |                                                                                                    |  |

Hiển thị dữ liệu không gian trong QGIS Mở QGIS lên, tạo 1 kết nối mới đến cơ sở dữ liệu

| 🕺 QGIS                    | 2.2.0- | Valmie | ra    |                     |           |        |        |          |             |          |         |           | 5            | -             | -    |              |
|---------------------------|--------|--------|-------|---------------------|-----------|--------|--------|----------|-------------|----------|---------|-----------|--------------|---------------|------|--------------|
| Project                   | Edit   | View   | Layer | Settings            | Plugins   | Vector | Raster | Database | e Web       | o Pro    | cessing | Help      |              |               |      |              |
|                           |        |        | ₽     | -) R                | Ŕ         | 0      | 🏘 🌾    | •        | <b>1</b> :1 | 200      | Ç       | $\square$ | $\mathbf{z}$ | $\mathcal{A}$ | 3    |              |
|                           | 1      | Ð      | ° 🖸 ( | 7 19                |           | ~      |        | abc      | aby         | abr      | (abc    | abc       | abc          | abc           |      | s ( <b>%</b> |
| $\mathbb{V}_{\mathbb{P}}$ | ****** |        | 🕺 Ade | d PostGIS 1         | Table(s)  |        |        |          |             |          |         |           |              |               | ?    | x            |
|                           |        |        | Con   | nections —          |           |        |        |          |             |          |         |           |              |               |      |              |
| ф.                        |        |        |       | :m_kodau<br>Connect | Ne        | ew     | Edit   |          | Delete      |          |         |           | Load         |               | Save | •            |
| Ro                        |        |        |       |                     |           |        |        |          |             |          |         |           |              |               |      |              |
|                           |        |        | Sche  | ma                  | ∑   Table | 1      | Col    | חשר      |             | )ata Typ | pe      | Sp        | oatial Ty    | pe            | SRJ  | ID           |
| <b>Q</b>                  |        |        |       |                     |           |        |        |          |             |          |         |           |              |               |      |              |
|                           |        |        |       |                     |           |        |        |          |             |          |         |           |              |               |      |              |
|                           |        |        |       |                     |           |        |        |          |             |          |         |           |              |               |      |              |

Nhập các thông số tương ứng như hình

| 🕺 Create a | New PostGIS connection                         | ?  | x   |
|------------|------------------------------------------------|----|-----|
| Connectio  | on Information                                 |    |     |
|            |                                                |    |     |
| Name       | hcm_kodau                                      |    |     |
| Service    |                                                |    |     |
| Host       | localhost                                      |    |     |
| Port       | 5432                                           |    |     |
| Database   | hcm_kodau                                      |    |     |
| SSL mode   | prefer                                         |    | -   |
| Username   | postgres                                       |    |     |
| Password   |                                                |    |     |
|            |                                                |    |     |
| X Save U   | sername <u>T</u> est Connect                   |    |     |
| Save P     | assword                                        |    |     |
| X Only sh  | now layers in the layer registries             |    |     |
|            |                                                |    |     |
| Don't re   | esolve type of unrestricted columns (GEOMETRY) |    |     |
| Only lo    | ok in the 'public' schema                      |    |     |
|            |                                                |    |     |
| Also list  | : tables with no geometry                      |    |     |
| Use est    | imated table metadata                          |    |     |
|            |                                                |    |     |
|            | OK Cancel                                      | He | elp |

Em có thể chọn lưu username và pass luôn thì mỗi lần em mở dữ liệu từ cơ sở dữ liệu này em không cần phải đánh pass vào nữa

# Mở dữ liệu

| 🕺 Add PostGIS Tabl   | le(s)         |          |            |              | ? X      |
|----------------------|---------------|----------|------------|--------------|----------|
| Connections          |               |          |            |              |          |
| testgiaothong        |               |          |            |              | -        |
| Connect              | New           | Edit Del | ete        | Load         | Save     |
| Schema 🛛 🛆           | Table         | Column   | Data Type  | Spatial Type | SRID     |
| E public             | vn_2po_4pgr   | geom_way | Geometry   | V" Line      | 4326     |
|                      |               |          |            |              |          |
|                      |               |          |            |              |          |
|                      |               |          |            |              |          |
|                      |               |          |            |              |          |
|                      |               |          |            |              |          |
|                      |               |          |            |              |          |
|                      |               |          |            |              |          |
| •                    |               |          |            |              | <b>٩</b> |
| Also list tables wit | h no geometry |          |            |              |          |
| Search options —     |               |          |            |              |          |
|                      |               | Add      | Set Filter | Close        | Help     |

Sau khi nhấn nút Add thì bản đồ sẽ hiển thị trong QGIS

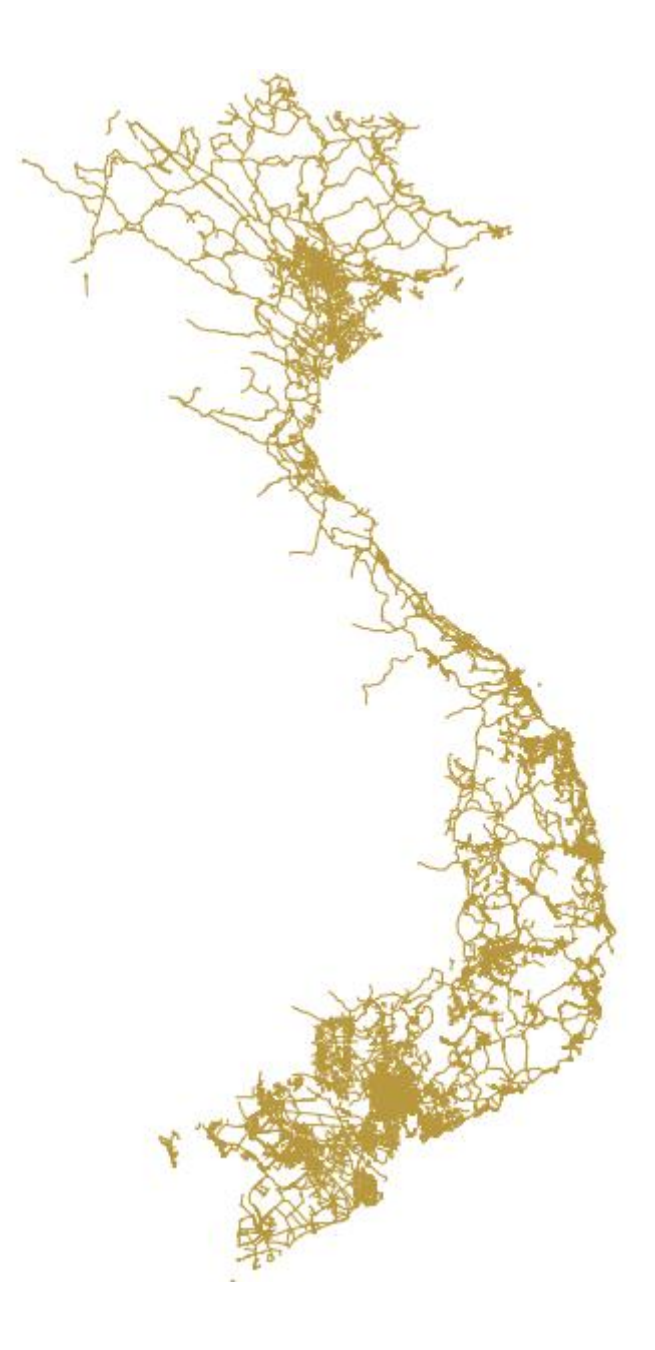

Bây giờ ta có thể cắt lấy giao thông Nghệ An thôi hay để vậy cũng được ^^

Thế là xong, chúc em làm được ^^